```
クイックメニューについて
```

## クイックメニューの表示方法は「台」「(メニュー画面/設定メニューを表示させる)」B-12をご覧ください。

## ● 自宅へ戻る ボタン

: 自宅までのルートを探索します。 とう「(現在地から自宅までのルートを探索する場合)」B-23 ※この機能を使うにはあらかじめ自宅を登録しておく必要があります。 「な」「自宅を登録する|B-19

## ● 再探索 ボタン

:ルート案内時に設定ルートから外れてしまった場合、探索条件を変えて、再探索することができます。 「ルート探索条件の設定をする」F-3 「ア「ルートから外れてしまったら…(再探索)」D-16

※ルート案内を停止している場合、このボタンは選択できません。

# ● 案内ストップ<sup>\*1</sup>/ 案内スタート<sup>\*1</sup>ボタン

: タッチするたびに、案内スタート↔案内ストップと表示が切り換わります。 【写 「ルート案内をストップ/スタートする」 D-18 ※ルートが設定されていない場合、このボタンは選択できません。

## ● 右画面 <sup>\*2</sup>ボタン

: 右画面に表示する情報画面を選択します。(選択時表示灯点灯)

#### ● ルート表示<sup>\*3</sup>ボタン

:電池動作時にルート探索結果の表示/非表示の切り換えができます。 との「ルート探索機能の制限について(電池動作時)」D-29

## ● エコドライブ<sup>\*2</sup>ボタン

: エコドライブ情報画面を表示し履歴などを確認することができます。 「ビー」「エコドライブ情報を設定する」 E-4

## ● 案内音量 <sup>\*2</sup>ボタン

: 音声案内の音量を調整することができます。 (音声案内の音量を調整する) F-27

#### \*1印…電池動作時は表示しません。

\*2印…電池動作時は選択できません。

\*3印…電池動作時のみ表示します。